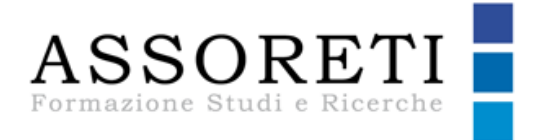

# GUIDA ALLA PIATTAFORMA E-LEARNING

# A\_gorà

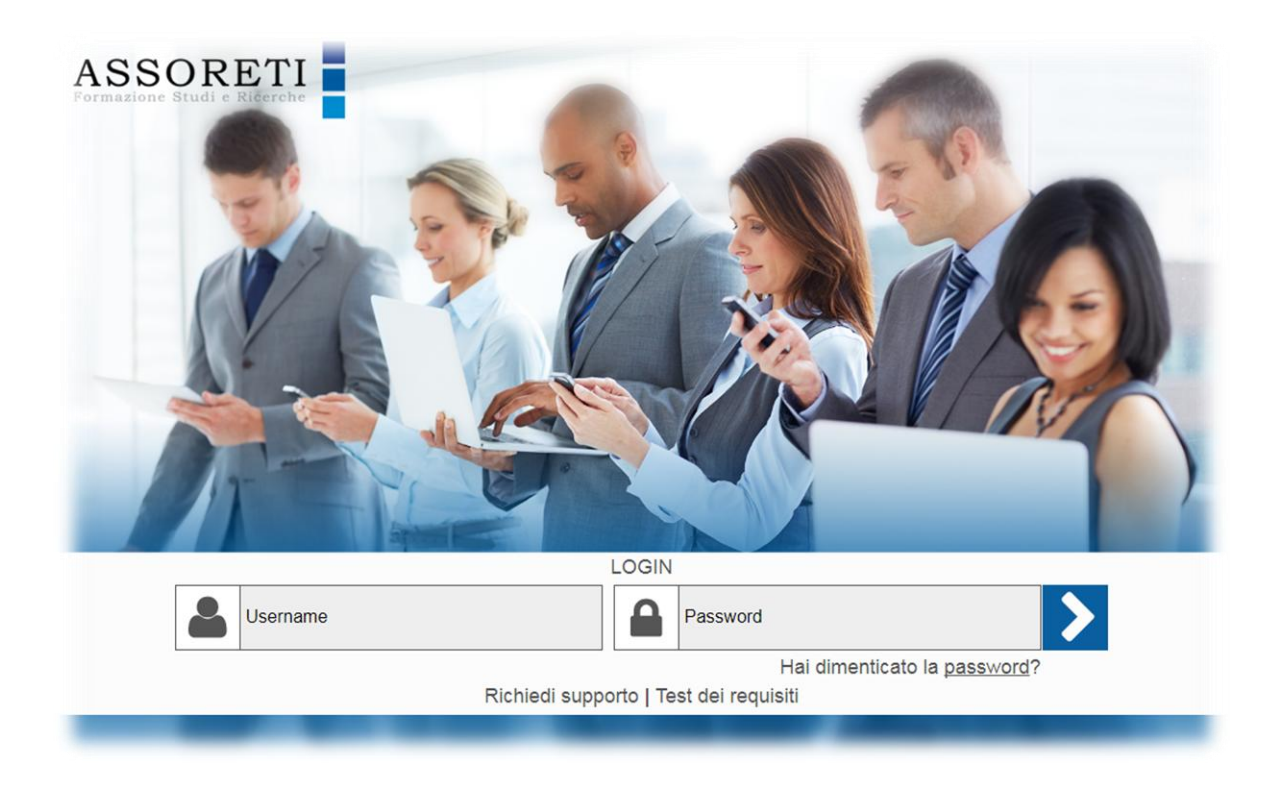

## Manuale utente

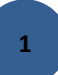

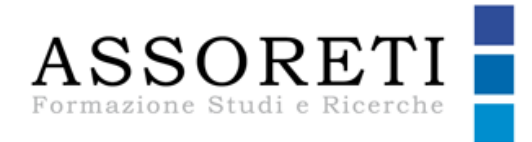

# Benvenuto nella piattaforma e-learning A\_gorà di Assoreti Formazione Studi e Ricerche.

Questa guida è rivolta a tutti gli utilizzatori della piattaforma e-learning di Assoreti Formazione. In questa breve guida troverai indicazioni pratiche per utilizzare tutti gli strumenti a tua disposizione.

# Struttura della guida

- Accesso alla piattaforma
- Test requisiti
- Dati Personali
- Libretto utente
- Libretto storico
- Home Utente
- Utilizzo corsi e-learning
- Caratteristiche unità didattica tipo
- Caratteristiche percorso formativo
- Indicatori fruizione
- Controllo presenza
- Comunicare mediante la piattaforma
- Requisiti tecnici
- Help-desk e tutor

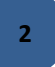

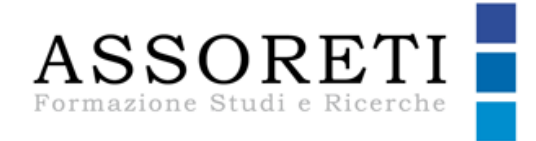

## Accesso alla piattaforma

Per i corsi di formazione e-learning, una volta ricevute le credenziali personali di accesso segui i seguenti passi.

 Accedi al sito Assoreti Formazione <u>http://assoretiformazione.it/</u> e fai clic su

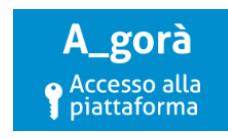

Oppure digita dal browser il seguente indirizzo: https://assoretiformazione.labelacademy.com/, nota bene OO: "Ricordati di aggiungere la URL ai tuoi Preferiti"

2. Dalla schermata di accesso inserisci nei campi sottostanti i tuoi dati (username e password) fai clic sul pulsante Conferma.

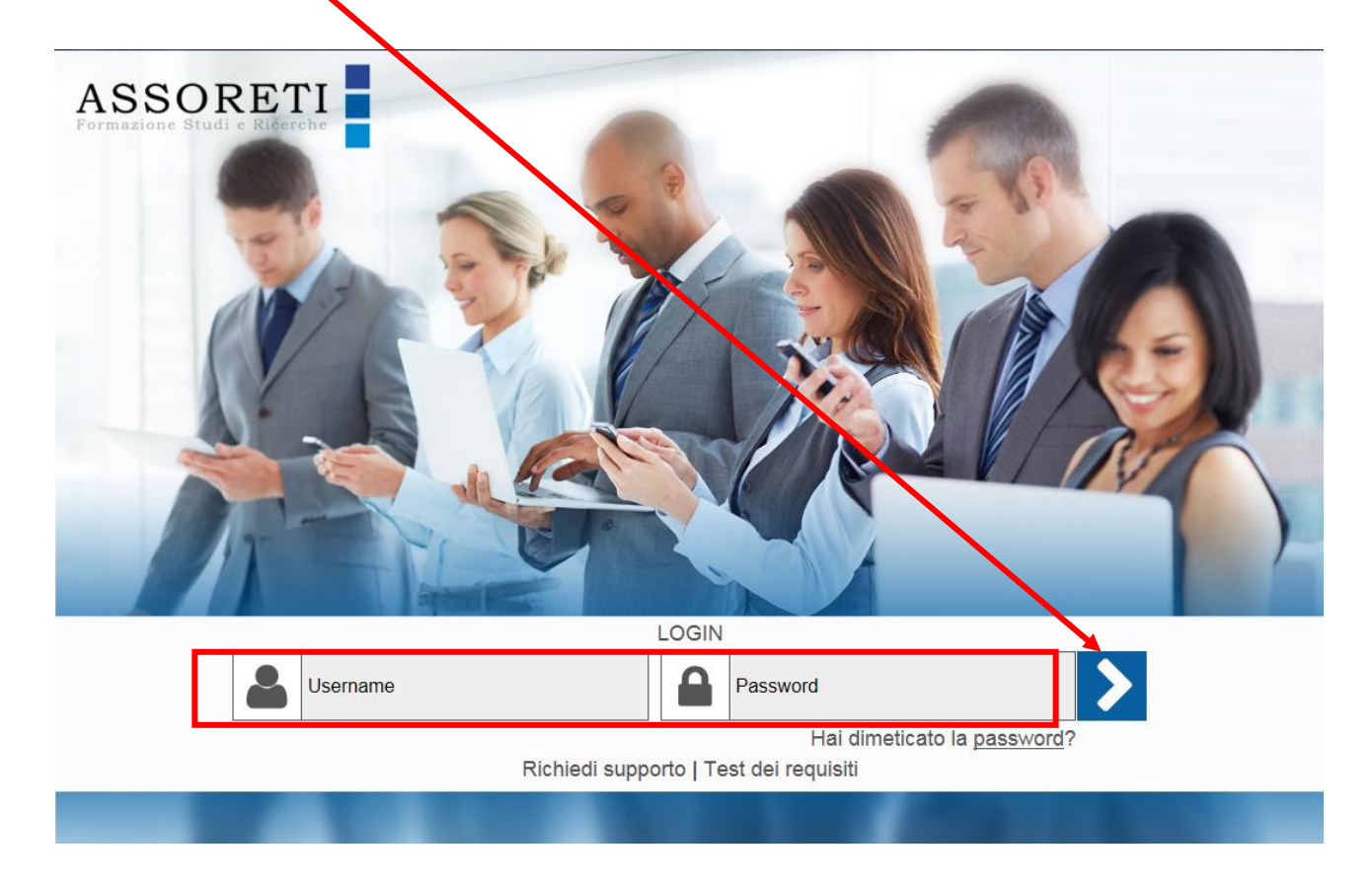

3

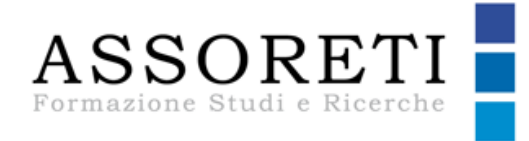

3. Il sistema riconoscerà le tue credenziali e accederai alla tua Home utente.

| <ul> <li>Home Personale</li> </ul>                    |                                                                                                    | 1   |
|-------------------------------------------------------|----------------------------------------------------------------------------------------------------|-----|
| Home Utente<br>Guida Utente<br>Contatta il docente    | Benvenuto nella piattaforma e-learning A_gorà di Assoreti Formazione Studi e Ricerche.<br>Se avessi bisogno di supporto, puoi contattarci al numero <b>06.42.81.75.45</b> (dal lunedi al venerdi – 9.00 /17.00) oppure scrivere<br>a <u>assistenza@assoretiformazione.lt</u> |     |
| Dati personali<br>Libretto utente<br>Libretto storico | Corsi attivi Espandi   Comprimi                                                                                                    |     |
| Test Requisiti                                        | La tutela patrimoniale in virtù dei nuovi assetti familiari (Edizione: online Sempre aperta DA AUTOCERTIFICARE)                                                                                                    |     |
|                                                       | Stato del corso 0%                                                                                                    | rso |
|                                                       | Il FinTech: opportunità e rischi per il sistema finanziario (Edizione: online Sempre aperta DA AUTOCERTIFICARE)                                                                                                    |     |
|                                                       | Stato del corso 0%                                                                                                    | rso |
|                                                       | I Piani Individuali di Risparmio (Edizione: online Sempre aperta DA AUTOCERTIFICARE)                                                                                                    |     |
|                                                       | Stato del corso 0% 🖉 Accedi alla Scheda del Co                                                                                                    | rso |
|                                                       | I fondi pensione e la previdenza in Italia e nel contesto europeo (Edizione: online Sempre aperta DA AUTOCERTIFICARE)                                                                                                    |     |
|                                                       | Stato del corso 0% 🖉 Accedi alla Scheda del Co                                                                                                    | rso |
|                                                       | Corsi conclusi Espandi   Comprimi                                                                                                    |     |

## Test requisiti

La funzione "Test requisiti" ti consente di verificare se la macchina che utilizzi per accedere in piattaforma (*pc, tablet /i-pad*) possiede tutti i requisiti per fruire in modo adeguato i corsi e-learning. Ti invitiamo ad effettuare questo test prima di iniziare a seguire i corsi.

| Home Personale                         |                                                                              |          |
|----------------------------------------|------------------------------------------------------------------------------|----------|
| Home Litente<br>Banda Utente           | Browser                                                                      |          |
| Centatta il elecente<br>Dati personali | Il browser che stal usando è: Microsoft Internet Explorer versione: 11       |          |
| Ubretto utente<br>Ubretto stodes       | Flash Player                                                                 |          |
| Test Requisit                          | La versione Flash Player installata è: 21                                    |          |
|                                        | Apertura finestre di popup                                                   |          |
|                                        | Il tuo browser consente l'apertura di nuove finestre di popup da questo sito |          |
|                                        | Risoluzione Video                                                            |          |
|                                        | La risoluzione video del tuo computer è: 1366x768                            | <b>V</b> |
|                                        | Cookies                                                                      |          |
|                                        | Il tuo browser accetta correttamente i cookie                                |          |

#### NOTA BENE

Nel caso di dispositivi mobili il test del flash player darà sempre esito negativo pur non avendo alcun impatto sulla fruizione dei corsi in formato HTML5.

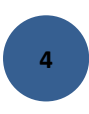

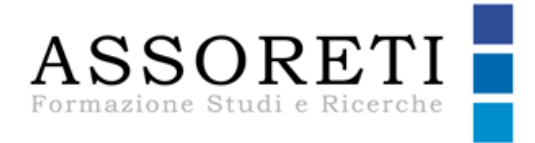

## Dati personali

Nella Home utente, puoi verificare i tuoi dati di accesso.

#### 1. Fai clic sul pulsante Dati personali per verificarli

| The first of the first of the f |                        |                            |  |  |
|----------------------------------------------------------------------------------------------------|------------------------|----------------------------|--|--|
| Home Utente                                                                                                    | Dati p                 | Dati personali             |  |  |
| uida Utente                                                                                                    |                        |                            |  |  |
|                                                                                                    | Login *                | demo_assoreti              |  |  |
| ti personali                                                                                                    | Password *             | assoreti                   |  |  |
| retto utente                                                                                                    | Cognome *              | Cognome * Assoreti         |  |  |
| retto storico                                                                                                    | Nome *                 | Nome * Demo                |  |  |
| st Requisiti                                                                                                    | Società *              | Società * ASSORETI         |  |  |
|                                                                                                    | Salva                  | Salva Annulla              |  |  |
|                                                                                                    |                        |                            |  |  |
|                                                                                                    | Nota: I campi con l'as | terisco (*) sono necessari |  |  |
|                                                                                                    |                        |                            |  |  |

### Libretto Utente

La funzione "Libretto Utente" permette di verificare i dati di fruizione relativi ai corsi disponibili.

Fai clic sulla funzione relativa per verificare i tuoi dati di fruizione.

Inoltre, se hai terminato la fruizione di un corso, da questa funzione potrai scaricare l'attestato.

| K Home Personale    |                                                                                              |              |                |                 |          |           |
|---------------------|----------------------------------------------------------------------------------------------|--------------|----------------|-----------------|----------|-----------|
| Home Utente         |                                                                                              |              |                |                 |          |           |
| Guida Utente        | 🜔 Libretto utente                                                                            |              |                |                 |          |           |
| Contatta il docente |                                                                                              |              |                |                 |          |           |
| Dati personali      |                                                                                              |              |                |                 |          |           |
| Libretto utente     | Libretto formativo di: Assoreti Demo                                                         |              |                |                 |          |           |
| Libretto storico    | Il libretto formativo riporta i dati di fruizione relativi ai corsi attualmente disponibili. |              |                |                 |          |           |
| Test Requisiti      | Per consultare i dettagli di un corso, fare clic sul titolo.                                 |              |                |                 |          |           |
|                     | Titolo Corso                                                                                 | Tempo totale | Numero Accessi | % Completamento | Stato    | ATTESTATI |
|                     | NUOVE STRATEGIE DI INVESTIMENTO E PROTEZIONE IN OTTICA DI RENDIMENTI NULLI<br>online         | 00:52:12     | 20             | 3%              | In corso |           |
|                     | La tutela patrimoniale in virtù dei nuovi assetti familiari<br>online                        | 00:00:00     | 0              | 0%              | In corso |           |
|                     | Il FinTech: opportunità e rischi per il sistema finanziario<br>online                        | 00:00:04     | 1              | 0%              | In corso | Ð         |
|                     | I Piani Individuali di Risparmio<br>online                                                   | 00:00:00     | 0              | 0%              | In corso |           |
|                     |                                                                                              |              |                |                 |          |           |
|                     | I fondi pensione e la previdenza in Italia e nel contesto europeo<br>online                  | 00:00:00     | 0              | 0%              | In corso |           |

### Libretto storico

La funzione "Libretto storico" permette di visualizzare i dati di fruizione relativi ai corsi che hai già concluso.

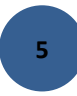

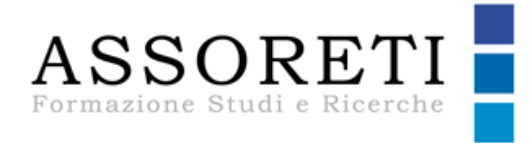

Fai clic sulla funzione relativa per verificare i dati di fruizione dei corsi conclusi.

| Key Home Personale                                                   |                                                                                                    |                              |                             |                  |          |           |
|----------------------------------------------------------------------|----------------------------------------------------------------------------------------------------|------------------------------|-----------------------------|------------------|----------|-----------|
| Home Utente<br>Guida Utente<br>Contatta il docente<br>Dati personali | S Libretto storico                                                                                                    |                              |                             |                  |          |           |
| Libretto utente<br>Libretto storico                                  | Libretto storico di: Assoreti Demo                                                                                                    |                              |                             |                  |          |           |
| Test Requisiti                                                       | Il libretto storico riporta i dati di fruizione relativi ai corsi non più disponibili conclusi o meno.<br>Per consultare i dettagli di un corso, fare clic sul titolo. |                              |                             |                  |          |           |
|                                                                      | Titolo Corso                                                                                                    | Tempo totale                 | Numero Accessi              | % Completamento  | Stato    | ATTESTATI |
|                                                                      | Securitycoach<br>prova                                                                                                    | 00:04:20                     | 2                           | 100%             | ок       |           |
|                                                                      | Gli abusi di mercato<br>online                                                                                                    | 00:12:20                     | 10                          | 14%              | In corso |           |
|                                                                      | Consultare il <u>Libretto formativo</u> , per vis                                                                                                    | ualizzare i dati di fruizior | e relativi ai corsi attualm | ente disponibili |          |           |

### Utilizzo corsi e-learning

Per accedere ad un corso e-learning, dalla tua Home page personale, è sufficiente fare clic sul titolo del corso al quale sei stato iscritto.

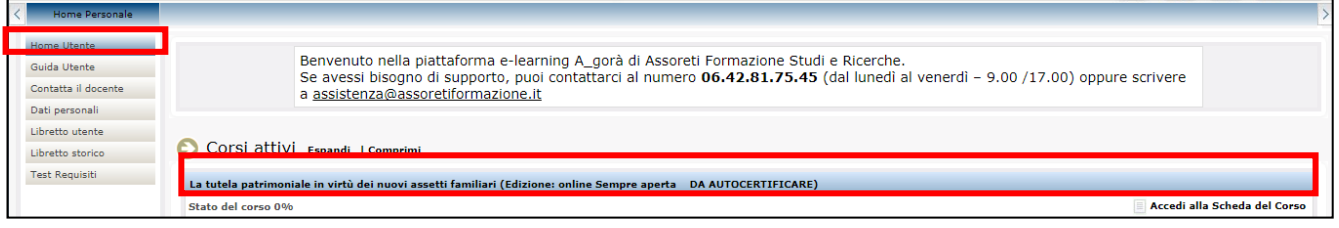

Visualizzerai in sequenza tutte le unità didattiche in cui è strutturato il corso.

| < Home Personale                      |                                                                                                    |                       |                    |
|---------------------------------------|----------------------------------------------------------------------------------------------------|-----------------------|--------------------|
| Home Utente<br>Guida Utente           | Home > Corso                                                                                                    |                       |                    |
| Contatta il docente<br>Dati personali | Corso "La tutela patrimoniale in virtù dei nuovi assetti familiari" (Edizione: online)<br>Espandi tutto   Comprimi tutto |                       |                    |
| Libretto storico                      |                                                                                                    |                       |                    |
| Test Requisiti                        |                                                                                                    |                       | Guida al corso     |
|                                       | Dispense del corso - Stato: Mai Iniziato                                                                                 |                       | Espandi   Comprimi |
|                                       | Le dispense si possono scaricare e consultare in qualsiasi momento.                                                      |                       |                    |
|                                       | 🥻 Materiale - La tutela patrimoniale in virtu dei nuovi assetti familiari Dispensa                                       | + Stato: NON INIZIATO |                    |
|                                       | La tutela patrimoniale in virtù dei nuovi assetti familiari - Stato: Mai Iniziato                                        |                       | Espandi   Comprimi |
|                                       | WBT SCORM - La tutela patrimoniale in virtù dei nuovi assetti familiari                                                  | + Stato: NON INIZIATO |                    |
|                                       | Assessment - Questionario di gradimento - online                                                                         | + Stato: NON INIZIATO |                    |
|                                       |                                                                                                    |                       |                    |
|                                       | Non hai ancora raggiunto i requisiti necessari per la stampa dell'ATTESTAT                                               | 0                     |                    |

Facendo clic sul titolo di ciascuna unità didattica, potrai accedere ai contenuti e-learning.

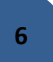

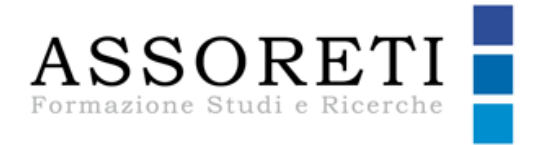

## Caratteristiche unità didattica tipo

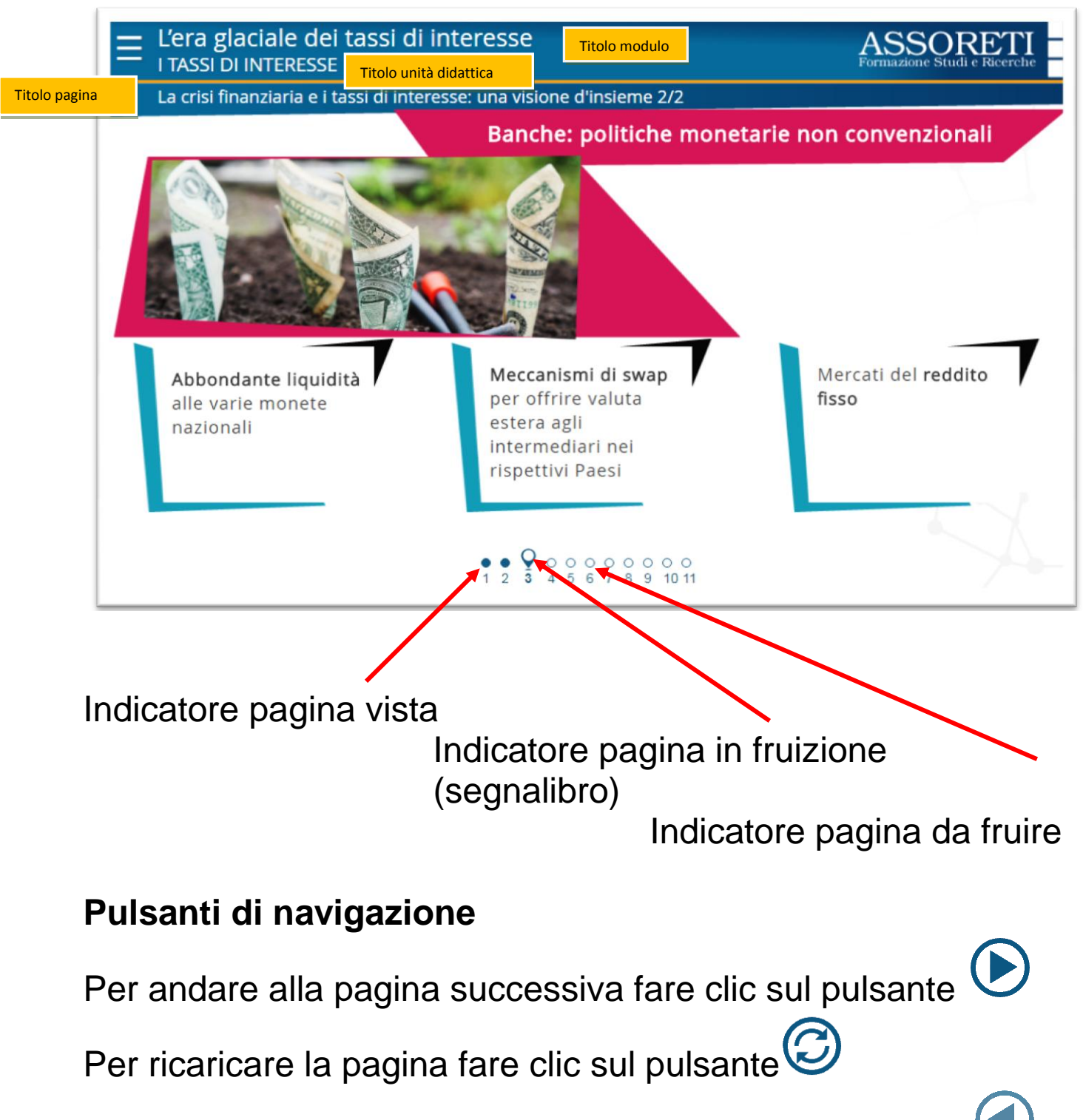

Per andare alla pagina precedente fare clic sul pulsante

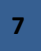

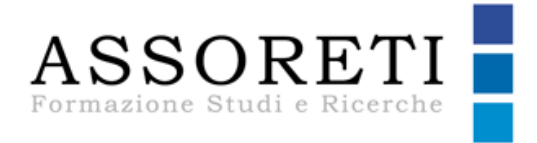

#### Caratteristiche percorso formativo

Ogni corso è composto da differenti unità didattiche:

- unità didattiche monomediali o multimediali
- test formativi
- test finali

Tutte le unità sono impostate con il vincolo di propedeuticità, si potrà accedere all'unità successiva solo dopo aver fruito completamente la precedente. E' inibita inoltre l'accelerazione delle pagine.

Le unità didattiche si considerano concluse e valide al fine del tracciamento solo se si raggiunge l'ultima pagina dell'unità.

Anche i test seguono lo stesso criterio, per ottenere il completamento e passare all'attività successiva sarà necessario superare la soglia del 60%.

Al superamento del test finale, con soglia fissata sempre al 60%, sarà possibile scaricare l'attestato di frequenza.

#### Indicatori di fruizione

Per indicare lo stato di fruizione delle singole unità didattiche è previsto un sistema di segnalazione nell'ambiente del corso, mediante indicatori presenti sulla destra di ciascuna unità.

- Completo
- Iniziato
- Mai iniziato

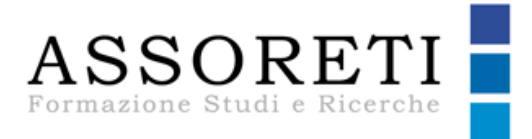

Per indicare lo stato di fruizione delle singole unità didattiche è previsto un sistema di segnalazione nell'ambiente del corso, mediante indicatori presenti sulla destra di ciascuna unità.

| Introduzione - Stato: Iniziato 33%                  |                | <u>Espandi</u>   <u>Comprimi</u> |
|-----------------------------------------------------|----------------|----------------------------------|
| a postazione è OK? Verifichiamo!                    | + Completo     |                                  |
| a Privacy e il Regolamento Europeo 2016/679         | + Iniziato     |                                  |
| Test formativo 1 Informazioni                       | + Mai Iniziato |                                  |
| Attori e diritti - Stato: Mai Iniziato              |                | <u>Espandi</u>   <u>Comprimi</u> |
| Profili organizzativi e responsabilità Informazioni | + Mai Iniziato |                                  |
| Diritti dell'interessato Informazioni               | + Mai Iniziato |                                  |
| Test formativo 2 Informazioni                       | + Mai Iniziato |                                  |

#### Controllo presenza

Ti ricordiamo inoltre che la piattaforma controllerà periodicamente la presenza della tua attività formativa richiedendoti alcune informazioni come ad esempio i tuoi dati personali.

### Comunicare mediante la piattaforma

Con la funzione Forum discenti, docenti e amministratori di sistema possono inviarsi reciprocamente messaggi e comunicazioni.

| Forum                       |              |                |          |                  |
|-----------------------------|--------------|----------------|----------|------------------|
| Argomenti   Nuovo Argomento |              |                |          | Policy del forum |
| Argomenti                   | Autore       | Risposte       | Allegati | Ultimo Invio     |
|                             | Nessun messa | ggio nel forum |          |                  |
| Argomenti   Nuovo Argomento |              |                |          |                  |

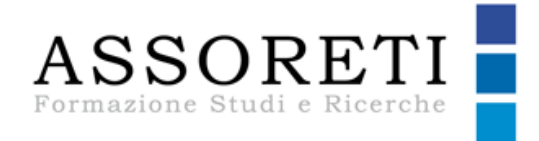

## Requisiti tecnici

#### Browser

- Internet Explorer 10
- Internet Explorer 11
- Mozilla Firefox
- Google Chrome

JavaScript abilitato Blocco popup disabilitato

#### **Risoluzione video minima:**

I corsi sono ottimizzati per una visualizzazione a 1024x768 su pc e tablet da almeno 7 pollici, non per smartphone.

Altoparlanti o cuffie (in caso di prodotti multimediali) Modalità di tracciamento dati - SCORM 1.2

### Help-desk e tutor

Se avessi bisogno di supporto per questioni di natura tecnica, puoi contattare l'help-desk al numero 06.42.81.75.45(dal lunedì al venerdì – 9.00 /17.00) oppure scrivere a: assistenza@assoretiformazione.it

Per informazioni o chiarimenti legati ai contenuti dei corsi puoi contattare il tutor scrivendo a: <u>tutor@assoretiformazione.it</u>